### <u>MF525x 在 MAC OSX 透過 USB 連線連接印表機之驅動程式步驟</u> <u>The Driver installation procedure for MF252x in MAC OSX (Via USB)</u>

\*\*注意: 安裝驅動程式前請勿接駁 USB 線,以免系統發生錯誤\*\* \*\* Please don't plug the USB cable until the driver asked to do so\*\*

下載及安裝步驟

Download and Driver Installation Procedure

- 到佳能網站 <u>https://hk.canon/en/support/imageCLASS%20MF525x/model</u>,下載印表機的驅動程式 Go to: <u>https://hk.canon/en/support/imageCLASS%20MF525x/model</u>, download the printer driver
- 選擇並下載以下檔案
   Choose and download below files:

- 打印機驅動程式 / Printer Driver MF Printer Driver & Utilities for Macintosh Vxx.xx.x

- 傳真驅動程式 / FAX Driver Fax Driver & Utilities for Macintosh Vx.xx.x

- 掃描器軟件 / Scanning software Scanner Driver & Utilities for Macintosh Vx.xx.x

下載完成後開啟「mac-mf-vxxxxx-xx.dmg」檔案,按「MF\_Printer\_Installer.pkg」
 Open "mac-mf-vxxxx-xx.dmg" after download finished, press "MF\_Printer\_Installer.pkg"

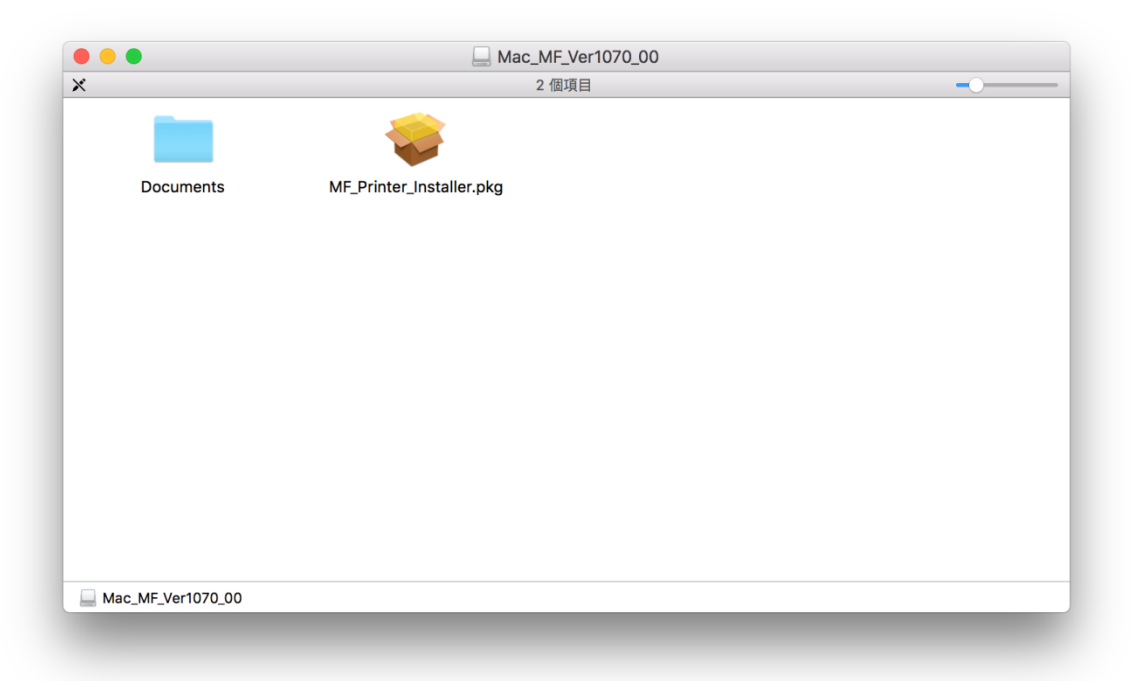

- 4. 按「繼續」
  - Choose "Next"

|                                     | 歡迎使用「Canon MF Printer Driver」安裝程式                        |
|-------------------------------------|----------------------------------------------------------|
| <ul> <li>簡介</li> <li>許可證</li> </ul> | 安裝以下軟體:<br>MF Printer Driver<br>Printer Driver Utilities |
| ● 選取目標                              |                                                          |
| ● 安裝類型                              |                                                          |
| • 安裝                                |                                                          |
| 摘要                                  |                                                          |
|                                     | 5                                                        |
|                                     | 返回 繼續                                                    |

5. 按「繼續」然後按「同意」 Choose "Next" and then choose "Agree"

| 1 簡1 | 請按一ト「同意<br>式」。 | [」來繼續或按一卜「个同意」來取消安裝並結束「安裝桂                                                                                                    |                     |
|------|----------------|----------------------------------------------------------------------------------------------------|---------------------|
| ● 許す |                |                                                                                                    |                     |
| 選問   |                |                                                                                                    |                     |
| 安朝   | 閱讀許可證          | 不同意同意                                                                                                    | 11回1便               |
| 安朝   |                |                                                                                                    |                     |
| 194  |                | 報:或安菜本吸血與汞不滤问意致叉本有到中的操纵及操作。如来滤不问意本有到的下。<br>條件,請勿使用本軟體。<br>1.使用授權<br>佳能循在您直接或透過網路和本產品連築的電腦(以下指「特定電腦」)上使用(此處所指「<br>括儲存、載入、安裝、存取、執行或展示)本軟體時授予您個人的、有限的以及非獨佔的社 | 列陳獻和<br>使用」包<br>受權。 |

- 6. 按「安裝」
  - Choose "Install"

|        | 💝 安裝「Canon MF Printer Driver」      |
|--------|------------------------------------|
|        | 在「Macintosh HD」上進行標準安裝             |
| ● 簡介   | 這將會佔用您電腦的 73.3 MB 空間。              |
| ● 許可證  | 請按一下「安裝」來在磁碟「Macintosh HD」上執行此軟體的標 |
| ● 選取目標 | 準安裝。                               |
| ● 安裝類型 |                                    |
| ● 安裝   |                                    |
| ●摘要    |                                    |
|        |                                    |
|        | 更改安裝位置…                            |
|        |                                    |
|        | 返回安装                               |
| V      | 更改安裝位置…<br>返回 安裝                   |

7. 等待安裝程序完成

Waiting for the installation progress

| nter Driver」 |
|--------------|
|              |
|              |
|              |
|              |
|              |
|              |
|              |
|              |
|              |

8. 按「關閉」

Choose "Close"

|                                                                                       | w 女衆「Canon MF Printer Driver」                                                                              |  |
|---------------------------------------------------------------------------------------|----------------------------------------------------------------------------------------------------|--|
| <ul> <li>● 箇介</li> <li>● 許可證</li> <li>● 還取目標</li> <li>● 安裝類型</li> <li>● 安裝</li> </ul> | 已成功完成安裝。<br>加入印表機<br>若您使用舊版本的驅動程式,您的印表機可能會被删除。<br>若您使用中的印表機被删除,請再次加入印表機。<br>請參閱印表機驅動程式指南以取得更多有關如何加入印表機的資訊。 |  |
| • 摘要                                                                                  |                                                                                                    |  |
|                                                                                       | 返回 開閉                                                                                                    |  |

# 安裝傳真驅動程式

### Install FAX driver

9. 下載完成後開啟「mac-fax-vxxxx-xx.dmg」,按「Canon\_FAX\_Installer.pkg」 Open "mac-fax-vxxxx-xx.dmg" after download finished, press "Canon\_FAX\_Installer.pkg"

|                                                                                                    | 2.佃酒日     |  |
|----------------------------------------------------------------------------------------------------|-----------|--|
|                                                                                                    | Z 1回項日    |  |
|                                                                                                    |           |  |
|                                                                                                    |           |  |
|                                                                                                    |           |  |
| Canon FAX Installer.pkg                                                                                                    | Documents |  |
| earrend in the more and the second second seco |           |  |
|                                                                                                    |           |  |
|                                                                                                    |           |  |
|                                                                                                    |           |  |
|                                                                                                    |           |  |
|                                                                                                    |           |  |
|                                                                                                    |           |  |
|                                                                                                    |           |  |
|                                                                                                    |           |  |
|                                                                                                    |           |  |
|                                                                                                    |           |  |
|                                                                                                    |           |  |
|                                                                                                    |           |  |
|                                                                                                    |           |  |
|                                                                                                    |           |  |
|                                                                                                    |           |  |
|                                                                                                    |           |  |
|                                                                                                    |           |  |
| Mac_FAX_Ver4110_01                                                                                                    |           |  |
|                                                                                                    |           |  |

- 10. 按「繼續」
  - Choose "Continue"

|   |              | 歡迎使用「Canon Fax Driver」安裝程式                                                        |   |
|---|--------------|-----------------------------------------------------------------------------------|---|
| • | 簡介           | 即將安裝以下項目:<br>Fax Driver                                                           |   |
|   | 許可證          | 若要繼續使用 3.70 或較早版本中使用過的通訊錄, 安裝此驅動程序後開                                              |   |
|   | 選取目標         | 啟 Canon FAX Utility,然後將通訊錄匯入至 [檔案]功能表的 [通訊錄]-<br>[匯入]-[3.70 或較早版本傳真機驅動程序中的通訊錄] 中。 |   |
|   | 安裝類型         |                                                                                   |   |
|   | 安裝           |                                                                                   |   |
|   | 摘要           |                                                                                   |   |
|   |              |                                                                                   |   |
|   | $\checkmark$ | 返回 繼續                                                                             | 5 |

按「繼續」然後按「同意」
 Choose "Continue "and then choose" Agree"

|      | 若要繼續安裝此        | :軟體,您必須同意軟體許可協議上所述的條款內容。                             |       |
|------|----------------|------------------------------------------------------|-------|
| 1 簡1 | 請按一下「同意<br>式」。 | J. 來繼續或按一下「不同意」來取消安裝並結束「安裝程                          |       |
| ▶ 許ī |                |                                                      |       |
| 選E   |                |                                                      | 1何使   |
| 安靖   | 閱讀許可證          | 不同意    同意                                            | ),    |
| 安朝   |                |                                                      |       |
| 惆姕   |                | 範,或安裝本軟體即表示您同意接受本合約中的條款及條件。如果您不同意本合約的<br>條件,請勿使用本軟體。 | 下列條款和 |

12. 按「安裝」

Choose Install

|        | 🥪 安裝「Canon Fax Driver」             |
|--------|------------------------------------|
|        | 在「Macintosh HD」上進行標準安裝             |
| ● 簡介   | 這將會佔用您電腦的 28 MB 空間。                |
| ● 許可證  | 請按一下「安裝」來在磁碟「Macintosh HD」上執行此軟體的標 |
| ● 選取目標 | 準安裝。                               |
| ● 安裝類型 |                                    |
| ● 安裝   |                                    |
| - 摘要   |                                    |
| 17     | 更改安裝位置…                            |
|        | 返回  安裝                             |

## 13. 等待安裝程序完成

Waiting for the installation progress

| 裝「Canon Fax Driver」<br>準備安裝···· |
|---------------------------------|
| 準備安裝…                           |
| 準備安裝…                           |
| 準備安裝…                           |
| 準備安裝…                           |
|                                 |
|                                 |
|                                 |
| 返回 繼續                           |
|                                 |

14. 按「關閉」

Choose "Close"

| • • 0                                             | 🥪 安裝「Canon Fax Driver」        |
|---------------------------------------------------|-------------------------------|
|                                                   | 已成功完成安裝。                      |
| <ul> <li>簡介</li> <li>許可證</li> <li>選取目標</li> </ul> | 新增傳真                          |
| <ul> <li> <del>、</del> 安装      </li> </ul>        | 若要使用傳真機驅動程式,請加入您使用的傳真機。       |
| • 摘要                                              | 請參閱傳真驅動程式指南以取得更多有關如何加入傳真機的資訊。 |
| 2                                                 | 医回 關閉                         |
|                                                   |                               |
|                                                   |                               |

### 安裝掃瞄器軟件

#### Install scanner software

下載完成後開啟「mac-scan-vxxxx-xx.dmg」,按「Canon\_ScanGear\_MF.pkg」
 Open "mac-scan-vxxxx-xx.dmg" after download finished, press "Canon\_ScanGear\_MF.pkg"

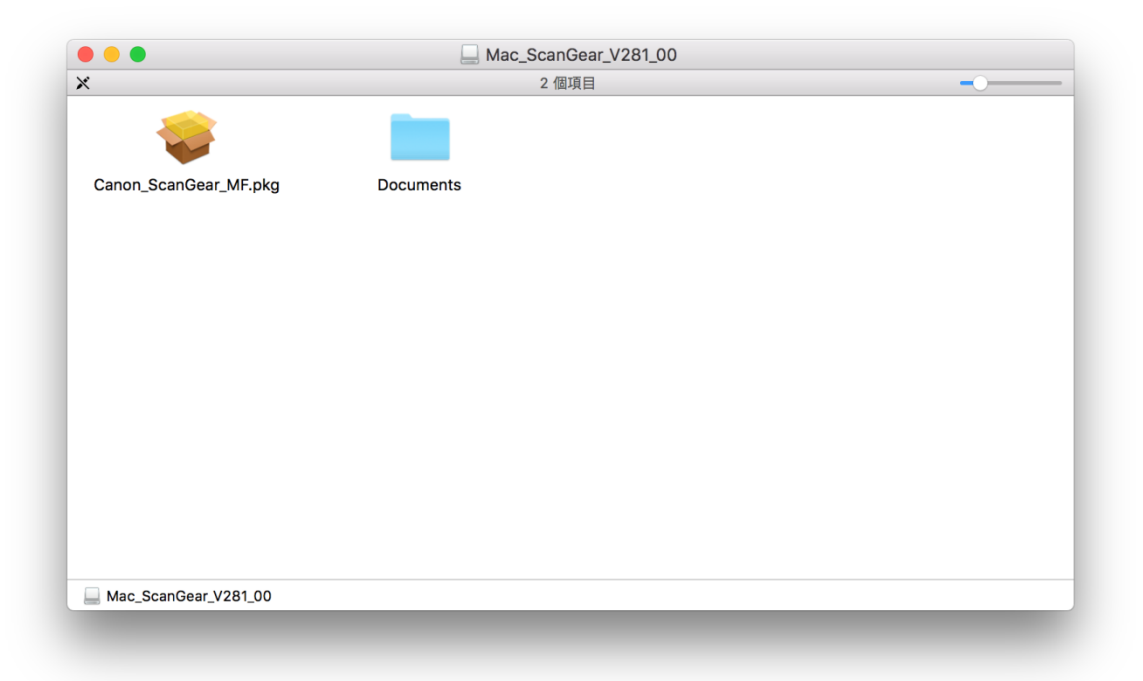

- 16. 按「繼續」
  - Choose "Continue"

|             | 歡迎使用「Canon ScanGear MF」安裝程式            |    |
|-------------|----------------------------------------|----|
| • <b>簡介</b> | 即將安裝以下項目:<br>ScanGear MF<br>MF Toolbox |    |
| ● 計り記       | MF Scan Utility                        |    |
| ● 選取目標      |                                        |    |
| • 安裝類型      |                                        |    |
| ● 安裝        |                                        |    |
| ● 摘要        |                                        |    |
|             | 5                                      |    |
|             | 返回                                     | 繼續 |

按「繼續」然後按「同意」
 Choose "Continue" and then choose "Agree"

|   |      | 若要繼續安裝此        | 軟體,您必須同意軟體許可協議上所述的條款內容。                                                                                                    |
|---|------|----------------|----------------------------------------------------------------------------------------------------|
| • | 簡1   | 請按一下「同意<br>式」。 | 」來繼續或按一下「不同意」來取消安裝並結束「安裝程                                                                                                    |
| • | 許可   |                |                                                                                                    |
|   | 選    |                | 何使                                                                                                    |
|   | 女皇   | 閱讀許可證          | 不同意 同意 」),                                                                                                    |
|   | 2010 | 6              | 範,或安装本軟體即表示您同意接受本合約中的條款及條件。如果您不同意本合約的下列條款和<br>條件,請勿使用本軟體。<br>1.使用授權<br>佳能備在您直接或透過網路和本產品連線的電腦(以下指「特定電腦」)上使用(此處所指「使用」包<br>括儲存、載入、安裝、存取、執行或展示)本軟體時程子您個人的。有限的以及非獨佔的授權。<br>您可以允許其他電腦的使用者透過運到您的指定電腦上使用本軟體,但您必須保證所有這些使用者 |
|   |      |                | 都選守不合詞的條章,並履行忽對來爾四,戶列兩個和義務。<br>忽僅可以單獨要作一份本軟體的副本用於傷份。                                                                                                    |

18. 按「安裝」

Choose "Install"

|                         | 🥪 安裝「Canon ScanGear MF」            |  |
|-------------------------|------------------------------------|--|
|                         | 在「Macintosh HD」上進行標準安裝             |  |
| ● 簡介                    | 這將會佔用您電腦的 101.6 MB 空間。             |  |
| <ul> <li>許可證</li> </ul> | 請按一下「安裝」來在磁碟「Macintosh HD」上執行此軟體的標 |  |
| ● 選取目標                  | 準安裝。                               |  |
| ● 安裝類型                  |                                    |  |
| ● 安裝                    |                                    |  |
| ●摘要                     |                                    |  |
|                         |                                    |  |
|                         |                                    |  |
| ~ ~ ~                   | 更改安裝位置…                            |  |
|                         | 返回  安裝                             |  |

19. 等待完成安裝程序

Waiting for the installation progress

| 0 😑 0                                | 🥪 安裝「Canon ScanGear MF」 |  |
|--------------------------------------|-------------------------|--|
|                                      | 正在安裝「Canon ScanGear MF」 |  |
| ● 簡介<br>● 許可證                        |                         |  |
| ● 選取目標                               |                         |  |
| <ul> <li>安裝類型</li> <li>安裝</li> </ul> | 正在準備安裝…                 |  |
| • 摘要                                 |                         |  |
| 25                                   | 海南一個總                   |  |
| ~                                    |                         |  |

20. 按「關閉」

Choose "Close"

| • • 0                                                                                   | 🥪 安裝「Canon ScanGear MF」                                                                                     | 6 |
|-----------------------------------------------------------------------------------------|----------------------------------------------------------------------------------------------------|---|
| <ul> <li>簡介</li> <li>許可證</li> <li>選取目標</li> <li>安裝類型</li> <li>安裝</li> <li>摘要</li> </ul> | ✓ 安裝「Canon ScanGear MF」 已成功完成安裝。 <b>安裝成功 安裝成功</b> 要使用連線至網路的掃描器,請加入您使用的掃描器。   請參閱掃描器驅動程式指南以取得更多有關如何加入掃描器的資訊。 |   |
|                                                                                         | 返回 關閉                                                                                                    |   |

21. 完成安裝驅動程式後需新增印表機,到「系統偏好設定」,選「印表機與掃描器」Go to "System Preferences" and choose "Print and Scan"

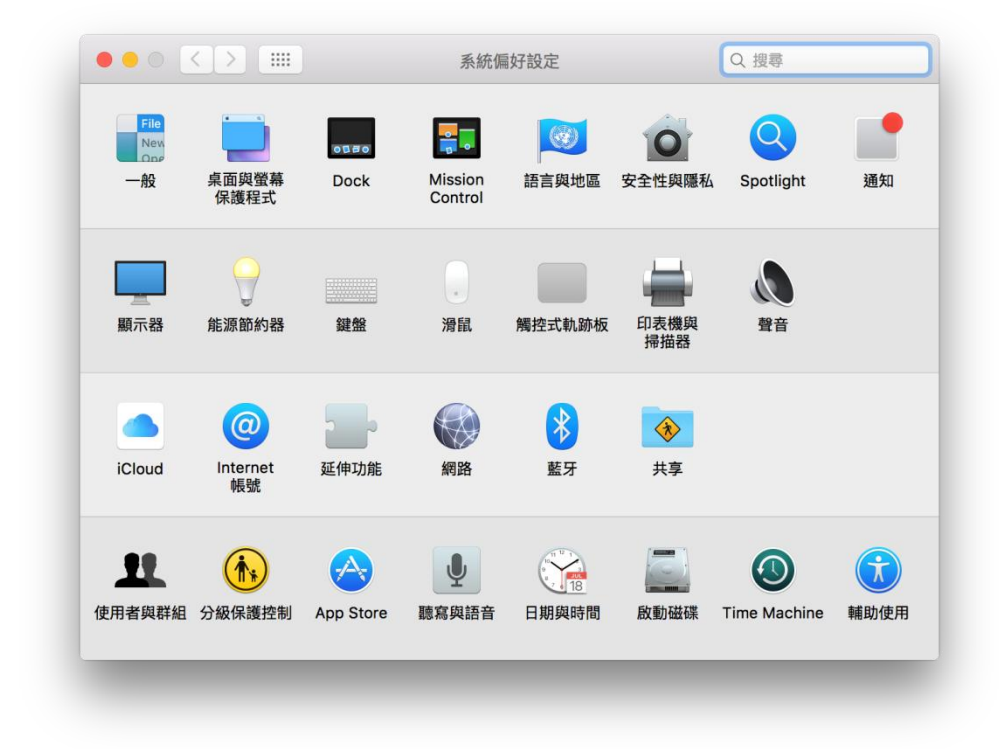

選取左下角「+」按鈕,選「加入印表機或掃描器」
 Click the "+" button and choose "Add printer or Scanner"

|     | 印表機與掃描器            | Q. 搜尋             |
|-----|--------------------|-------------------|
| + - | 沒有可用I<br>講按一下「新増」( | 的印表機<br>+)來說定印表機。 |
|     | 預設印表機: 最近使用的       | 印表機               |
|     | 預設紙張大小: A4         | ≎ ?               |

23. 名稱選擇「Canon MF520」,種類選擇「USB 多功能」,使用選擇「Canon MF520 series」按「加入」,新增印表機驅動程式(下圖以 MF230 作例)

Choose the Name with Canon MF520 Series in "Use", "Kind" as "USB multifunction", then click "Add" (below use MF230 series as example)

| 功能       |
|----------|
|          |
|          |
|          |
|          |
|          |
|          |
|          |
|          |
|          |
|          |
|          |
| <u>~</u> |
|          |
|          |
|          |
|          |

24. 再一次按左下角「+」按鈕,選「加入印表機或掃描器」,名稱選擇「Canon MF520」,種類選 擇「USB 多功能」,使用選擇「Canon MF520 Series FAX」按「加入」,新增傳真驅動程式(下 圖以 MF230 作例)

Click the "+" button and select "add printer or scanner", choose the Name with Canon MF520 Series Fax in "Use", "Kind" as "USB multifunction", then click "Add" (below use MF230 series as example)

| X1E IP            | windows                                                 | 1 | 度导      |   |
|-------------------|---------------------------------------------------------|---|---------|---|
| 名稱                |                                                         | ^ | 種類      |   |
| Canon G40         | 00 series                                               |   | 掃描器     |   |
| Canon MF2         | 30 Series UFRII LT                                      |   | USB 多功能 |   |
|                   |                                                         |   |         |   |
|                   |                                                         |   |         |   |
|                   |                                                         |   |         |   |
|                   |                                                         |   |         |   |
|                   |                                                         |   |         |   |
|                   |                                                         |   |         |   |
| 名稱:               | Canon MF230 Series UFRII LT 2                           |   |         |   |
| 名稱:               | Canon MF230 Series UFRII LT 2                           |   |         |   |
| 名稱:<br>位置:        | Canon MF230 Series UFRII LT 2                           |   |         |   |
| 名稱:<br>位置:<br>使用: | Canon MF230 Series UFRII LT 2<br>Canon MF230 Series FAX |   |         | ¢ |
| 名稱:<br>位置:<br>使用: | Canon MF230 Series UFRII LT 2<br>Canon MF230 Series FAX |   |         | 0 |
| 名稱:               | Canon MF230 Series UFRII LT 2                           |   |         |   |

**25.** 完成以上設定後已可使用印表機作打印、傳真及掃描功能 Setup completed. Print, fax and scan functions are ready to use

> -完--End-